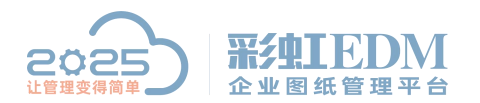

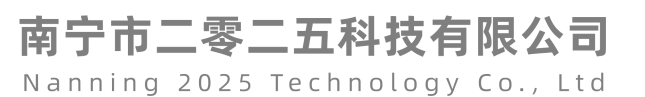

# 彩虹 EDM 系统数据备份操作教程

彩虹系统数据备份为增量备份,可设置自动备份和手动备份,安装部署服务端时 实施人员除特殊情况有通知不自动备份外,一般会在其它盘符预先创建有一个备 份文件夹备份数据。

#### 第一步:

在备份数据盘新建一个文件夹,列如:彩虹系统备份文件。

#### 第二步:

打开服务端文件安装位置,在安装位置下找到备份工具(cfManualAction)打开。

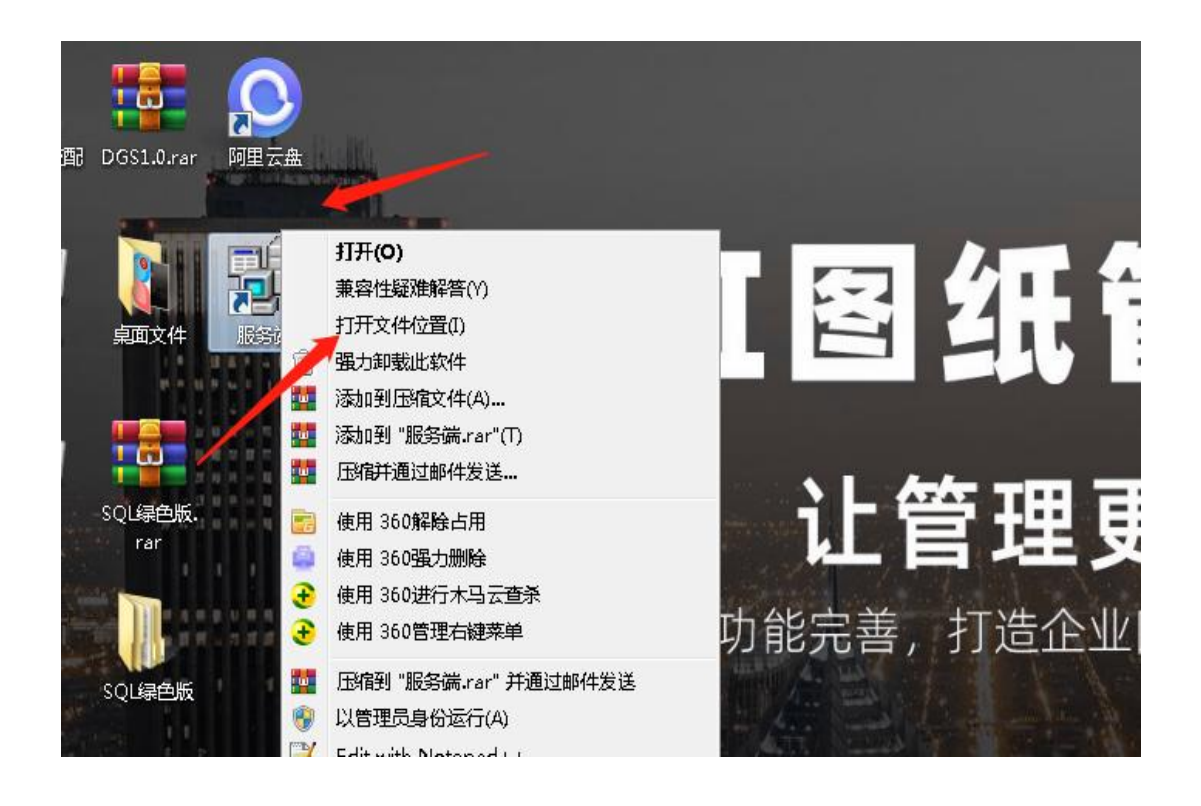

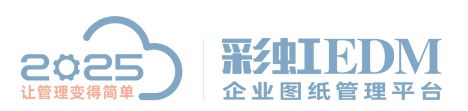

南宁市二零二五科技有限公司

Nanning 2025 Technology Co., Ltd

| 且织 ▼ 🗐 打开 新           | 建文件夹                                  |                  |            |            |
|-----------------------|---------------------------------------|------------------|------------|------------|
| 李 磁动                  | 名称                                    | 修改日期             | 类型         | 大小         |
|                       | 🏨 im                                  | 2020/5/28 10:31  | 又作关        |            |
| 2345Downloads         | 🌽 log                                 | 2022/1/4 0:43    | 文件夹        |            |
| 📕 卜载                  | 퉬 PLMIMServer                         | 2021/6/2 8:35    | 文件夹        |            |
| ■ 桌面                  | 퉬 res                                 | 2020/5/28 16:31  | 文件实        |            |
| 🔄 最近访问的位置             | 퉬 Sessions                            | 2022/1/4 11:38   | 文件夹        |            |
|                       | 퉬 sysfiles                            | 2021/8/31 8:38   | 文件夹        |            |
| 肩库                    | 퉬 temp                                | 2022/1/4 11:43   | 文件夹        |            |
|                       | 퉬 tomcat8.64bit                       | 2020/5/28 16:32  | 文件夹        |            |
|                       | 📙 web                                 | 2020/5/28 16:32  | 文件夹        |            |
|                       | ///////////////////////////////////// | 2021/12/29 15:45 | 应用程序       | 937,602 KB |
| 🌉 计算机                 | 🔛 AcHandle.dat                        | 2022/1/4 0:30    | CAXA 公式曲线文 | 1 KB       |
|                       | 🔛 CFAC_Config.dat                     | 2022/1/4 0:30    | CAXA 公式曲线文 | 1 KB       |
| 🏭 Windows7 (C:)       | 🚾 cfClient_Chuangyou.exe              | 2021/12/28 9:22  | 应用程序       | 53,203 KB  |
| 🔝 软件 (D:)             | 🔀 cfClient_Rainbow.exe                | 2021/12/28 9:22  | 应用程序       | 53,163 KB  |
| 🌆 文档 (E:)             | 🚈 cfLogin_Chuangyou.exe               | 2021/12/29 16:22 | 应用程序       | 5,760 KB   |
| 📷 新加卷 (F:)            | ScfLogin_Rainbow.exe                  | 2021/12/28 9:23  | 应用程序       | 5,750 KB   |
| 🖵 e (\\192.168.0.121) | 🗇 cfManualAction.exe                  | 2021/12/29 16:22 | 应用程序       | 11,043 KB  |
| 坖 呼叫中心 (\\192.16;     | CilVionitor.exe                       | 2016/4/15 9:48   | 应用程序       | 3,057 KB   |
|                       | 🖏 cfRegisterOfDWGConverter.exe        | 2021/12/29 16:22 | 应用程序       | 2,080 KB   |
| <b>1</b> 网络           | 📄 cfStringRes.xml                     | 2020/7/15 9:28   | XML文档      | 1,760 KB   |

### 第三步:

打开备份工具后选择备份路径,路径选择第一步中移动盘内新建好的文件夹,点 击执行,等待备份完成后可以关闭退出。

**Ps**: 如果本次文件备份为临时手动备份,请备份完成后将原本的备份路径恢复, 否则自动备份将无法完成。

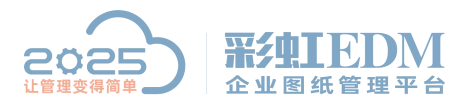

## 南宁市二零二五科技有限公司

Nanning 2025 Technology Co., Ltd

|                                |                 | Failed to ball & same the                                                                                                    |                                                                                                    |                                                                                                    |                                                                                                    |                                                                                                    |                                                                                                    |
|--------------------------------|-----------------|----------------------------------------------------------------------------------------------------|----------------------------------------------------------------------------------------------------|----------------------------------------------------------------------------------------------------|----------------------------------------------------------------------------------------------------|----------------------------------------------------------------------------------------------------|----------------------------------------------------------------------------------------------------|
| E页 共享                          | 查看              | 管理                                                                                                    |                                                                                                    |                                                                                                    |                                                                                                    |                                                                                                    | ~ <b>(</b> )                                                                                                    |
| 1 🐌 i                          | 这台电脑 ♪          | 新加卷 (D:) ▶                                                                                                    | rainbow ▸ edm ▸ v8                                                                                                    | Server >                                                                                                    | Ŷ                                                                                                    | C 搜索"Server"                                                                                                    | Q                                                                                                    |
|                                | 名称              | ^                                                                                                    | 修                                                                                                    | <u>牧日期</u>                                                                                                    | 类型                                                                                                    | 大小                                                                                                    | ^                                                                                                    |
|                                | 🏨 res           |                                                                                                    | 20                                                                                                    | 22/3/24 14:30                                                                                                    | 乂件夹                                                                                                    |                                                                                                    |                                                                                                    |
|                                | 🍌 Se            | sions                                                                                                    | 20                                                                                                    | 22/6/8 8:17                                                                                                    | 文件夹                                                                                                    |                                                                                                    |                                                                                                    |
|                                | 🍌 sys           | files                                                                                                    | 20                                                                                                    | 22/3/24 14:32                                                                                                    | 文件夹                                                                                                    |                                                                                                    |                                                                                                    |
| 访问的位置                          | 🍌 ten           | np                                                                                                    | 20                                                                                                    | 22/3/24 14:37                                                                                                    | 文件夹                                                                                                    |                                                                                                    |                                                                                                    |
|                                | 📕 tor           | ncat8.64bit                                                                                                    | 20                                                                                                    | 22/3/24 14:32                                                                                                    | 文件夹                                                                                                    |                                                                                                    |                                                                                                    |
| 脑                              | 🐌 we            | Ь                                                                                                    | 20                                                                                                    | 22/3/24 14:31                                                                                                    | 文件夹                                                                                                    |                                                                                                    |                                                                                                    |
|                                | Ac              | Handle.dat                                                                                                    | 20                                                                                                    | 22/6/9 10:27                                                                                                    | DAT 文件                                                                                                    | 1 KB                                                                                                    |                                                                                                    |
|                                | CF              | AC_Config.dat                                                                                                    | 20                                                                                                    | 22/6/9 0:30                                                                                                    | DAT 文件                                                                                                    | 1 KB                                                                                                    | =                                                                                                    |
| l.                             |                 | 2                                                                                                    | 公与还佰丁目                                                                                                    | -                                                                                                    |                                                                                                    | 53,209 KB                                                                                                    |                                                                                                    |
| -                              |                 | H ا                                                                                                    |                                                                                                    |                                                                                                    |                                                                                                    | 53,179 KB                                                                                                    |                                                                                                    |
| 份还原                            |                 |                                                                                                    |                                                                                                    |                                                                                                    |                                                                                                    | 5.760 KB                                                                                                    |                                                                                                    |
| 粉堆各份                           |                 |                                                                                                    | 浏览选择                                                                                                    | <b>餐备份文件</b>                                                                                                    | 存放路径                                                                                                    | 5.747 KB                                                                                                    |                                                                                                    |
|                                |                 |                                                                                                    |                                                                                                    | _                                                                                                    |                                                                                                    | 11.043 KB                                                                                                    |                                                                                                    |
| 请选择备份5                         | て件的存放路          | ¥径:                                                                                                    |                                                                                                    |                                                                                                    | NUT                                                                                                    | 3.057 KB                                                                                                    |                                                                                                    |
| 1:\彩虹系统                        | 自动合份到           | 1.据勿删\                                                                                                    |                                                                                                    |                                                                                                    | 刘党                                                                                                    | 2 080 KB                                                                                                    |                                                                                                    |
|                                |                 |                                                                                                    |                                                                                                    |                                                                                                    |                                                                                                    | 1,760 KB                                                                                                    |                                                                                                    |
| D:\彩虹系统自动备份数据勿删\DB_Data_(78)_\ |                 |                                                                                                    |                                                                                                    |                                                                                                    |                                                                                                    | 1,700 KB                                                                                                    |                                                                                                    |
| 电子仓备份位置                        |                 |                                                                                                    |                                                                                                    |                                                                                                    |                                                                                                    | 9,730 KB                                                                                                    |                                                                                                    |
| D:\彩虹系统                        | 自动备份数           | 据勿删\File_Dat                                                                                                    | :a_(78)_\                                                                                                    |                                                                                                    |                                                                                                    | 045 KB                                                                                                    |                                                                                                    |
|                                | 备份              | 完成后会显                                                                                                    | 一                                                                                                    |                                                                                                    |                                                                                                    | 1 KB                                                                                                    |                                                                                                    |
| 崔备备份                           | 友心              | tth                                                                                                    | 手动备伤                                                                                                    | 击点要需                                                                                                    | 执行                                                                                                    | 13 KB                                                                                                    |                                                                                                    |
|                                | 田历              | <del>10-1/1</del>                                                                                                    | 0%                                                                                                    |                                                                                                    |                                                                                                    | 2,113 KB                                                                                                    |                                                                                                    |
|                                |                 |                                                                                                    | <u> </u>                                                                                                    | 1                                                                                                    |                                                                                                    | 2,113 KB                                                                                                    |                                                                                                    |
| 设置                             | 命令超时            | 36000 秒                                                                                                    | 执行                                                                                                    | 取消(C)                                                                                                    | 关闭(12)                                                                                                    | 10,650 KB                                                                                                    |                                                                                                    |
|                                | 100 MB 01100 BB |                                                                                                    |                                                                                                    |                                                                                                    |                                                                                                    | 2,378 KB                                                                                                    |                                                                                                    |
| 署可り法                           | <b>择自</b> 塑     | 警備對坦                                                                                                    | atia 20                                                                                                    | 17/6/27 16:06                                                                                                    | 应用程序扩展                                                                                                    | 186 KB                                                                                                    |                                                                                                    |
|                                | lan             | gtext.xlsx                                                                                                    | 20                                                                                                    | 21/1/26 16:28                                                                                                    | XLSX 文件                                                                                                    | 1,238 KB                                                                                                    | ~                                                                                                    |
| 选中1个项                          | 目 10.7 MB       | 1                                                                                                    |                                                                                                    |                                                                                                    |                                                                                                    |                                                                                                    |                                                                                                    |
|                                |                 | ()         ()         ()         ()         ()         ()         ()         ()         ()         ()         ()         ()         ()         ()         ()         ()         ()         ()         ()         ()         ()         ()         ()         ()         ()         ()         ()         ()         ()         ()         ()         ()         ()         ()         ()         ()         ()         ()         ()         ()         ()         ()         ()         ()         ()         ()         ()         ()         ()         ()         ()         ()         ()         ()         ()         ()         ()         ()         ()         ()         ()         ()         ()         ()         ()         ()         ()         ()         ()         ()         ()         ()         ()         ()         ()         ()         ()         ()         ()         ()         ()         ()         ()         ()         ()         ()         ()         ()         ()         ()         ()         ()         ()         ()         ()         ()         ()         ()         ()         ()         ()         () | 八       共孝       亘君       百理         ↑       →       这合电脑       新加港 (D:) →         名称       ○       res         ○       Sessions       ○         ○       Sessions       ○       sysfiles         ○       itemp       ○       temp         ○       temp       ○       tomcat8.64bit         ○       temp       ○       tomcat8.64bit         ○       temp       ○       tomcat8.64bit         ○       temp       ○       tomcat8.64bit         ○       temp       ○       tomcat8.64bit         ○       temp       ○       tomcat8.64bit         ○       temp       ○       tomcat8.64bit         ○       CFAC_Config.dat       Gat         公       などろ       ○       CFAC_Config.dat         数据库备份       などろ       ○       CFAC         支援者       ひとう       ○       ○         数据库备份位置       ○       ○       ○         ○       :       家知系統自动备份数据勿酬\\bask       ○         公       :       :       ○       ○          :       :       ○       ○ | → 大季 車者 B理         ↑       → 这合电脑 → 新加卷 (D:) → rainbow → edm → v8         名称       修订         ● res       20         ● res       20         ● sessions       20         ● sessions       20         ● sessions       20         ● sessions       20         ● sessions       20         ● sessions       20         ● temp       20         ● tomcat8.64bit       20         ● tomcat8.64bit       20         ● tomcat8.64bit       20         ● tomcat8.64bit       20         ● tomcat8.64bit       20         ● tomcat8.64bit       20         ● tomcat8.64bit       20         ● tomcat8.64bit       20         ● tomcat8.64bit       20         ● CFAC_Config.dat       20         数据库备份公式       20         数据库备份位置       20         D: \彩虹系统自动备份数据勿酬\\bita       20         金術       第         ● 余超时 36000       秒         與行       20         读置       命令超时 36000       20         选中 1 个项目 10.7 MB       20 | → 送台电脑 → 新加卷 (D:) → rainbow → edm → v8 → Server →            ▲ 「「」」 → 送台电脑 → 新加卷 (D:) → rainbow → edm → v8 → Server →             ▲ 「「」」 → 送台电脑 → 新加卷 (D:) → rainbow → edm → v8 → Server →             ▲ 「「」」 → 送台电脑 → 新加卷 (D:) → rainbow → edm → v8 → Server →             ▲ 「「」」 → 送台电脑 → 新加卷 (D:) → rainbow → edm → v8 → Server →             ▲ 「「」」 → ごのとのに、             ▲ 「「」」 → ごのに、             ▲ 「「」」 → ごのに、             ▲ 「「」」 → ごのに、             ▲ 「「」」 → ごのに、             ▲ 「「」」 → ごのに、             ▲ 「日」 → ごのに、             ▲ 「日」 → ごのに、             ▲ 「日」 → ごのに、             ▲ 「」             ▲ 「」             ▲ 「」             ▲ 「」             ▲ 「」             ▲ 「」             ▲ 「」             ▲ 「」             ▲ 「」             ▲ 「」             ▲ 「」             ▲ 「」             ▲ 「」             ▲ 「」             ▲ 「」             ▲ 「」             ▲ 「」 | 二人 大孝 更者 百姓         ↑ 送合电脑 → 新加卷 (D:) → rainbow → edm → v8 → Server → ×         ▲ 体放日期 类型         文作       修改日期 类型         2022/3/24 14:30       火件来         ● res       2022/3/24 14:30       火件来         ● sysfiles       2022/3/24 14:32       文件来         ● temp       2022/3/24 14:32       文件来         ● temp       2022/3/24 14:32       文件来         ● temp       2022/3/24 14:32       文件来         ● web       2022/3/24 14:32       文件来         ● web       2022/3/24 14:32       文件来         ● web       2022/3/24 14:32       文件来         ● temp       2022/3/24 14:31       文件来         ● web       2022/6/9 0:30       DAT 文件         ● CFAC_Config.dat       2022/6/9 0:30       DAT 文件         ● Web       2022/6/9 0:30       DAT 文件          ● GFAC_Config.dat       2022/6/9 0:30       DAT 文件          ● Web       2022/6/9 0:30       DAT 文件          ● GFAC_Config.dat       2022/6/9 0:30       DAT 文件          ● Mage Mitage Mitage Mitage Mitage Mitage Mitage Mitage Mitage Mitage Mitage Mitage Mitage Mitage Mitage Mitage Mitage Mitage Mitage Mitage Mitage Mitage Mitage Mitage Mitage Mitage Mitage Mitage Mitage Mitage Mitage Mitage Mitage Mitage Mitage Mitage Mitage Mita | 二       大季       正       ○       「「「」」」」       「「」」」       「」」」       「「」」」       「」」」       「」」」       「」」」       「」」」       「」」」       「」」」       「」」」       「」」」       「」」」       「」」」       「」」」       「」」」       「」」」       「」」」       「」」」       「」」」       「」」」       「」」」       「」」」       「」」」       「」」」       「」」」       「」」」       「」」」       「」」」       「」」」       「」」」       「」」」       「」」」       「」」」       「」」」       「」」」       「」」」       「」」」       「」」」       「」」」       「」」」       「」」」       「」」」       「」」」       「」」」       「」」」       「」」」       「」」」       「」」」       「」」」       「」」」       「」」」       「」」」       「」」」       「」」」       「」」       「」」」       「」」」       「」」」       「」」」       「」」」       「」」」       「」」」       「」」」       「」」」       「」」」       「」」」       「」」」       「」」」       「」」」       「」」」       「」」」       「」」」       「」」」       「」」」       「」」」       「」」」       「」」」       「」」」       「」」」       「」」」       「」」」       「」」」       「」」」       「」」」       「」」」       「」」」       「」」」       「」」」       「」」       「」」       「」」       「」」       「」」       「」」       「」」       「」」       「」」 |

| 台电脑                                 | → web 2022/3/24 14:31                                                                                                    | 文件夹      |
|-------------------------------------|----------------------------------------------------------------------------------------------------|----------|
| 观频<br>图片                            | · 设置选项                                                                                                    | DAT 文件   |
| <b>备份 j</b><br>数据备<br>请选择           | <ul> <li>✓ 自动备份</li> <li>● 按星期</li> <li>✓ 星期一</li> <li>✓ 星期一</li> <li>✓ 星期二</li> <li>✓ 星期五</li> <li>✓ 星期六</li> <li>✓ 星期日</li> </ul> |          |
| D:\%)<br>数据库<br>D:\彩<br>电子仓<br>D:\彩 | <ul> <li>○ 按月份</li> <li>每个月的 01号 ▼</li> <li>备份开始时间: 00 ◆ 时 30 ◆ 分</li> </ul>                                                        | <u>t</u> |
| 准备备份                                | <ul> <li>□ 删除历史备份 保留載近 1 → 次备份</li> <li>备份路径</li> <li>□:\彩虹系统自动备份数据勿删\</li> </ul>                                                   |          |
| 设置                                  | 确定 取消 应用                                                                                                    | 关闭(1)    |

更多信息欢迎咨询二零二五科技!

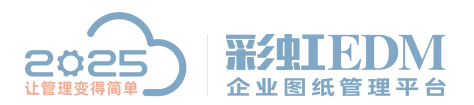

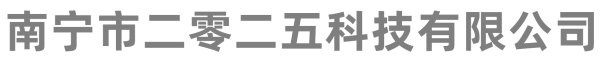

Nanning 2025 Technology Co., Ltd

南宁市二零二五科技有限公司

电话: 400-118-2025

官网: www.our2025.com

地址:广西南宁市西乡塘区发展大道 189 号安吉•华尔街工谷 C座 603 号